# 科学技术部政务服务平台

## 常见问题解答

## 目录

| →,       | 政务服 | 6务平台问题                  | 3   |
|----------|-----|-------------------------|-----|
|          | 1.  | 登录问题                    | 3   |
|          | 2.  | 登录名重置密码问题               | 5   |
|          | 3.  | 法人/自然人申诉找回问题            | 6   |
|          | 4.  | 登录之后在哪办理相关业务            | 6   |
|          | 5.  | 登录之后服务事项空白怎么办           | 7   |
|          | 6.  | 登录之后在哪修改用户信息            | 7   |
|          | 7.  | 登录之后在哪修改密码              | 7   |
|          | 8.  | 实名认证问题                  | 8   |
|          | 9.  | 注册问题                    | .10 |
|          | 10. | 授权问题                    | .11 |
| <u> </u> | 人类遗 | 是传系统问题                  | .13 |
|          | 1.  | 怎么给自然人授权办理人遗?           | .13 |
|          | 2.  | 自然人进入申报系统不能新建项目         | .13 |
|          | 3.  | 自然人账号登录人类遗传管理系统,提示授权已过期 | .13 |
|          | 4.  | 项目提交管理员之后没有下载按钮         | .13 |
|          | 5.  | 未开通网上申报系统或未报备           | .13 |
|          | 6.  | 单位名称变更造成项目丢失            | .14 |
|          | 7.  | 员工离职项目移送                | .14 |
|          | 8.  | 进入申报系统一直让选择单位名称         | .15 |
|          | 9.  | 备份号不匹配                  | .15 |
| 三、       | 如何力 | <b>▶</b> 理火炬中心的各项业务     | .15 |
|          | 1.  | 高企认定和中小企评价              | .15 |
|          | 2.  | 火炬中心其他业务                | .23 |
| 四、       | 外国专 | 家项目管理信息系统问题             | .24 |
|          | 1.  | 用以前账号登录显示登录名或密码错误       | .25 |
|          | 2.  | 实名显示账号已被使用              | .24 |
| 五、       | 因公  | 出国(境)培训问题               | .24 |
|          | 1.  | 办理因公出境用法人还是自然人?         | .24 |
|          | 2.  | 自然人账号提示没有权限进入系统?        | .24 |
| 六、       | 外国  | 人来华工作管理服务系统问题           | .25 |

## 一、政务服务平台问题

#### 1. 登录问题

#### 1.1 登录名与密码都忘记了

(1) 自然人:点击用户登录→忘记密码→自然人申诉找回密码。

(2)法人:点击用户登录→忘记密码→单位法人用户申诉找回密码。(主代办人可为任意一人)

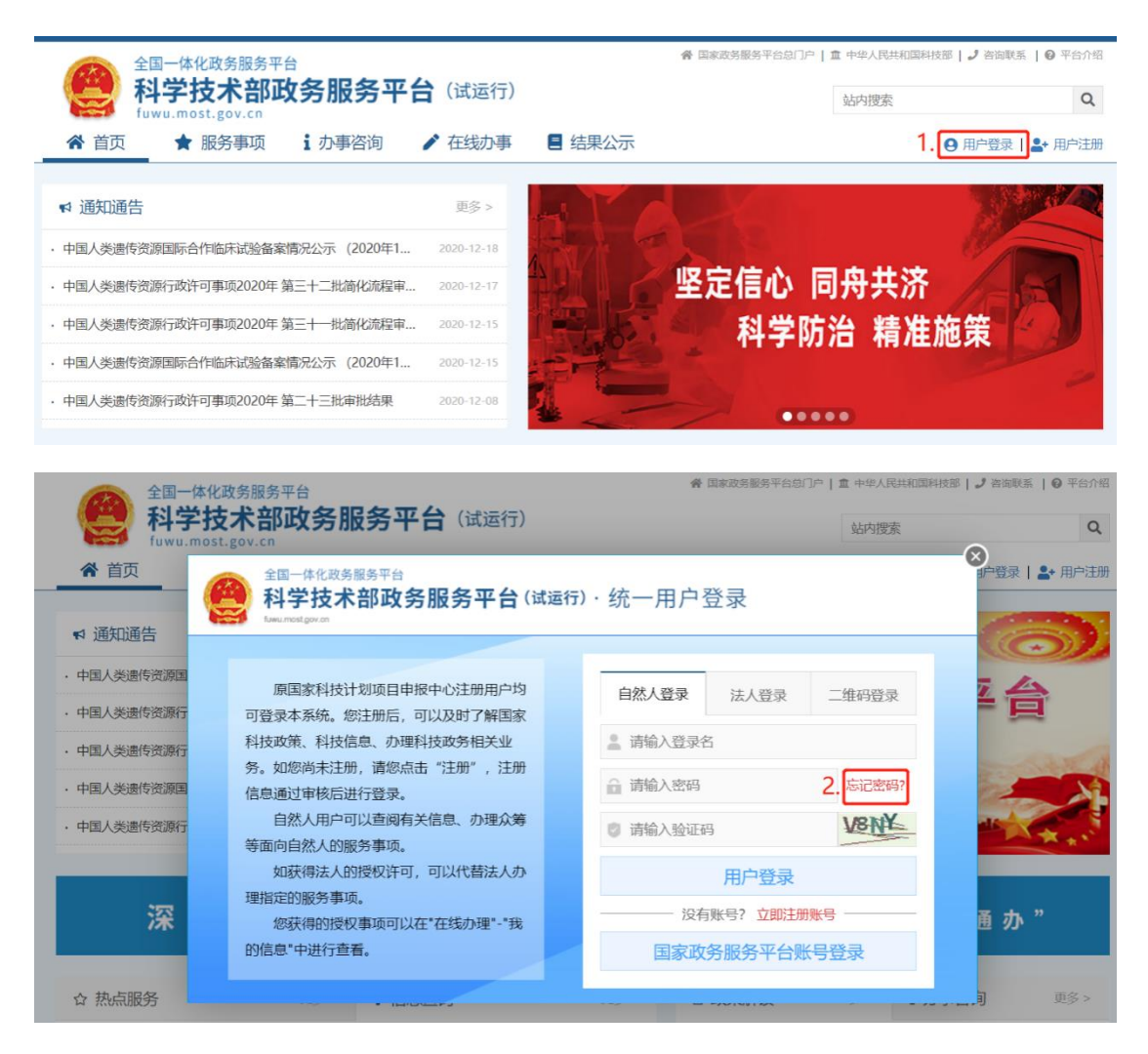

#### 1.2 登录名或密码错误(密码忘记)

登录提示登录名或密码错误得账号,先确认用户登录、密码是否 正确,如忘记密码可点击忘记密码,选择第一项"登录名重置密码",

#### 将密码重置一下再登录。(注:建议使用谷歌浏览器重置密码)

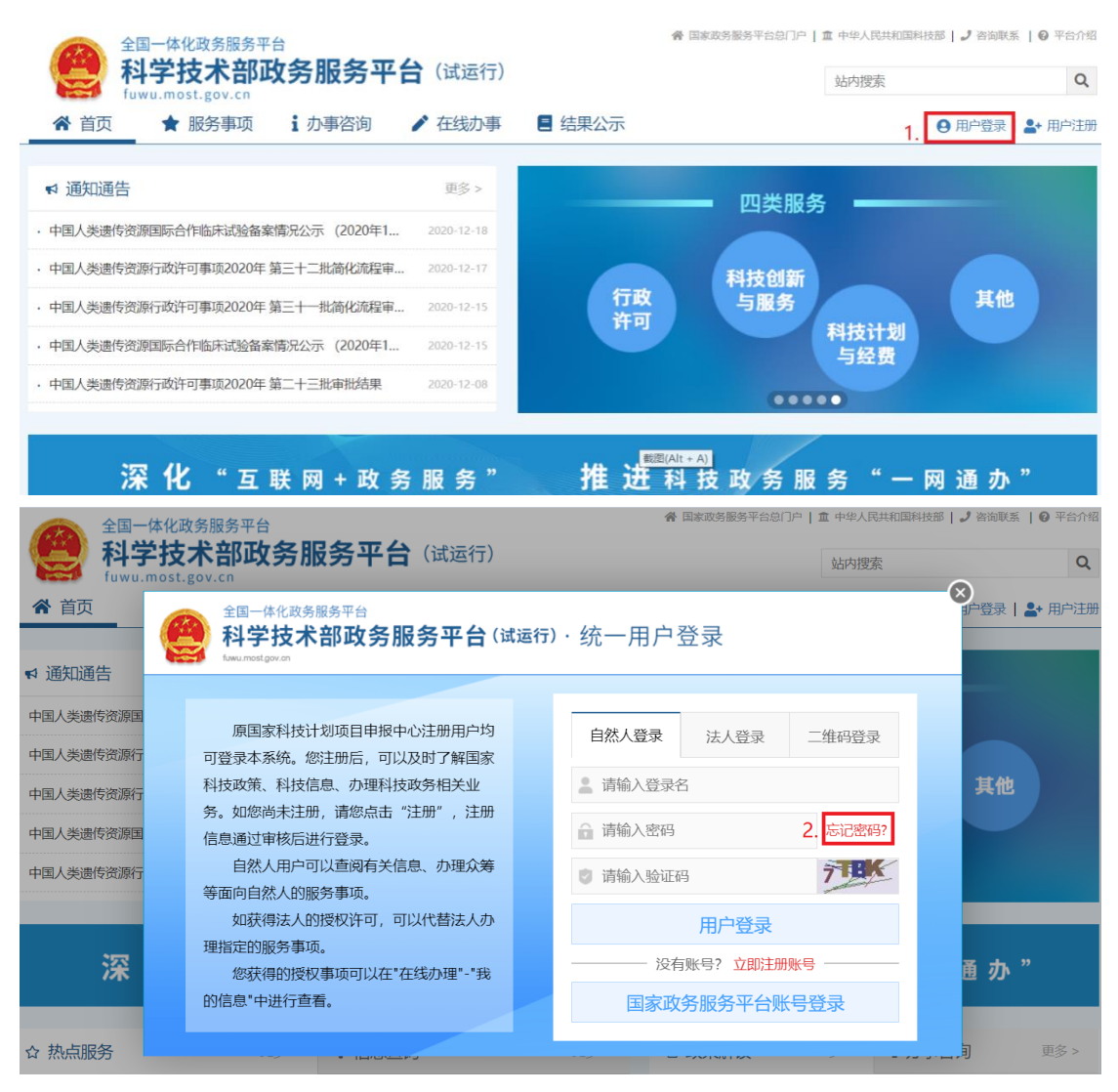

#### 1.3 验证码错误

先确认输入验证码是否正确,也可点击验证图片重新获取验证码 再次尝试,若仍提示验证码错误请尝试使用谷歌浏览器进行登录。

#### 1.4 提示密码过期

两种方法:

(1)提示密码过期点击"修改密码"按钮进入密码修改页面。(若乱码请更换谷歌浏览器进行操作)

| 全国一体化<br>科学技<br>fuwu.most                          | <sup>牧务服务平台</sup><br>: <b>术部政务服务平台</b> (试运行)<br>·gov.cn | <b>希</b> 国家政务服务平台总(  | □户   重 中华人民共和国科技<br>站内搜索 | 部   J 咨询联系   9 平台介绍<br>Q |
|----------------------------------------------------|---------------------------------------------------------|----------------------|--------------------------|--------------------------|
| ★ 首页 ★ 通知通告                                        | 全国一体化政务服务平台<br>科学技术部政务服务平台(试运行<br>tow.mostgov.m         | <del>〕</del> .统一用户登录 |                          | ● 登录   ♣• 用户注册           |
| <ul> <li>・中国人类遗传资源国</li> <li>・中国人类遗传资源行</li> </ul> | 原国家科技计划项目申报中心注册用户均<br>可容录本系统。您注册后,可以及时了解国家              | 自然人登录 法人登录           | 二维码登录                    | 务专栏                      |
| · 中国人类遗传资源行                                        | 科技政策、科技信息、办理科技政务相关业务。如您尚未注册,请您点击"注册"                    | ,请修改密码               | 1                        |                          |
| <ul> <li>中国人类遗传资源国</li> <li>中国人类遗传资源行</li> </ul>   | 信息通过审核后进行登录。 确定<br>自然人用户可以查阅有关信息、办理众劳<br>等面向自然人的服务事项。   | 修改密码<br>章 请输入验证码     |                          | 1.1                      |
| 深                                                  | 如获得法人的授权许可,可以代替法人办<br>理指定的服务事项。<br>您获得的授权事项可以在"在线办理"-"我 | 用户登录                 | 账号                       | 甬办"                      |
|                                                    | 的信息"中进行查看。                                              | 国家政务服务平台账            | (号登录                     |                          |
| ☆ 热点服务                                             | · Italoutera                                            |                      |                          | <b></b> ,割 更多 >          |

(2) 点击忘记密码,选择"登录名重置密码",将密码重置一

下再登录。

| 全国一体化正<br>科学技<br>fuwu.most.                      | <sub>数务服务平台</sub><br>: <b>术部政务服务平台</b> (试运行)<br>·gov.cn | ▲ 国家政务服务平台急门户   血 中华人民共和国科技<br>站内搜索 | は部   J 咨询联系   0 平台介绍<br>Q              |
|--------------------------------------------------|---------------------------------------------------------|-------------------------------------|----------------------------------------|
| <b>☆</b> 首页                                      | 全国一体化政务服务平台<br>科学技术部政务服务平台(试<br>hwunnatgovan            | 运行) · 统一用户登录                        | ● 計登录   ▲+ 用户注册                        |
| ♥ 通知通告                                           |                                                         |                                     | 利建、检索用户并<br>取(事项办理)                    |
| <ul> <li>中国人类遗传资源国</li> <li>中国人类遗传资源行</li> </ul> | 原国家科技计划项目申报中心注册用户均<br>可登录本系统 您注册后 可以及时了解国家              | 自然人登录 法人登录 二维码登录                    | <b>L单位事项管理</b>                         |
| · 中国人类遗传资源行                                      | 科技政策、科技信息、办理科技政务相关业<br>务。如您尚未注册,请您点击"注册",注册             | 💄 请输入登录名                            | 2看事项办理进度<br>理法人授权的事项                   |
| · 中国人类遗传资源国                                      | 信息通过审核后进行登录。                                            | 副 请输入密码 忘记密码?                       |                                        |
| · 中国人类遗传资源行                                      | 自然人用户可以查阅有关信息、办理众筹<br>等面向自然人的服务事项。                      | 2 清输入验证码                            | 重看事项办理进度                               |
|                                                  | 如获得法人的授权许可,可以代替法人办                                      | 用户登录                                |                                        |
| 深                                                | 理指定的服务事项。<br>您获得的授权事项可以在"在线办理"-"我                       | 没有账号? 立即注册账号                        | <b>通 办</b> "                           |
|                                                  | 的信息"中进行查看。                                              | 国家政务服务平台账号登录                        |                                        |
| ☆ 热点服务                                           | • 14/0-24                                               |                                     | ,,,,,,,,,,,,,,,,,,,,,,,,,,,,,,,,,,,,,, |

•

## 2. 登录名重置密码问题

### 2.1 登录名不存在/无预留手机号

若确定在政务服务平台已存在账号,则使用"单位法人用户申诉

找回密码"或"自然人申诉找回密码"方式找回账号密码即可。

#### 2.1 重置密码失败

更换谷歌浏览器去重置密码即可。

#### 2.3 重置密码之后依旧显示登录名密码错误

首先更换谷歌浏览器进行重置,建议先按照密码格式要求设置好 密码,在进行重置操作。

#### 3. 法人/自然人申诉找回问题

#### 3.1 法人申诉找回主代办人写谁

主代办人可为单位任意一人。

#### 3.2 申诉找回要多久

平台会在 1-2 个工作日左右将账号密码发至接受验证码的手机 号上,请注意查收。

#### 3.3 单位名称变更,怎么找回法人账号

申诉的时候输入注册账号时的单位名称,用户在上传证件正面的 地方上传证件正反面复印件+本人签字+盖章上传,在上传证件反面的 地方反面上传公司的变更声明+盖公章。

#### 4. 登录之后在哪办理相关业务

登录之后点击服务事项,找到相关系统,进入办理入口即可办理。

| 全国-<br>科学<br>fawa | 体化政务<br><b> </b> | <sup>調务平台</sup><br><b>:部政务服务平台</b> (试运行)<br>v.cn | 會国家政务服务平台总门户                                                              | 【     ○ 平台介绍     ○                                                              |            |  |
|-------------------|------------------|--------------------------------------------------|---------------------------------------------------------------------------|---------------------------------------------------------------------------------|------------|--|
| ☆ 首页              | ★ 服务             | 事项 ⅰ 办事咨询                                        |                                                                           | 9 用户登录                                                                          | 占 用户注册     |  |
| 服务事项              |                  | 全部                                               |                                                                           | 您要办理什么业务,试着检索一                                                                  | F <b>Q</b> |  |
| ▲ 按用户             | •                |                                                  | ④ 国际合作科学 ④ 材                                                              | 料出境审批 ④ 保藏审批 ④                                                                  | 采集审批       |  |
| <b></b> 留 按类别     | •                | 人类遗传资源管理                                         | ⊙ 国际合作临床                                                                  | <ul> <li>④ 信息备案及备份</li> <li>● 申振</li> </ul>                                     | 备份 ⊙ 申报登记  |  |
| _                 |                  | 王功率证: 社会发展科技句<br>事项编码: 000106003000              | ■ 服务指南 🕒 设定依据                                                             | ◎ 申请条件 □ 办理材料                                                                   | I目 办理流程    |  |
| □ 按主办单位           | •                |                                                  | → 联系方式 ■ 结果查询                                                             | ▶ 行政处罚 ⑦ 常见问题                                                                   | 8 查看评价     |  |
|                   |                  | 高等级病原微生物实验室建设审查                                  | ■ 服务指南 🏛 适用范围                                                             | □ 设定依据 ◎ 申请条件                                                                   | ① 办理材料     |  |
|                   |                  | 王 · · · · · · · · · · · · · · · · · · ·          | ✿ 办理地点 ③ 办理时间                                                             | □ == 办理流程 」 联系方式                                                                |            |  |
|                   |                  | ▶ ■ ● ● ● ● ● ● ● ● ● ● ● ● ● ● ● ● ● ●          | <ul> <li>● 人才签证外国</li> <li>● 持</li> <li>② 申请条件</li> <li>註 办理流程</li> </ul> | <ul> <li>R字签证信&lt;</li> <li>● 外国人来华祥</li> <li>● 事项说明</li> <li>● 相关文件</li> </ul> | F          |  |

## 5. 登录之后服务事项空白怎么办

更换谷歌浏览器最新版即可。

## 6. 登录之后在哪修改用户信息

点击在线办事→我的信息,修改相关信息即可。

| 合 首页   ★ 服务 | 事项 i 办事咨询 | ▶ 在线办事         | 结果公示      | 9 当前用户: | 🖬 用户类型:                   | ເ▶ 退出登录  |
|-------------|-----------|----------------|-----------|---------|---------------------------|----------|
| 在线办事        | 自然人用户信息   | • 法人(单位)授权办理情况 |           |         |                           | 💡 实名认证指南 |
| ♡ 我的关注      |           |                | 自然人用户信息管理 | 实名词     | 人证状态: <mark>科技部平</mark> 6 | 台人工审核通过  |
| ▶ 我要办理      | 修改个人信息    | (1) 上传自然人信息    |           |         |                           |          |
| ▶ 我的事项      | 自然人用户基本信  | 息              |           |         |                           |          |
| ③ 我的评价      | 登录名       |                |           |         |                           |          |
| . 田白塔权答理    | 姓名        |                | 性别        | 女       |                           |          |
| 一 用户设议官理    | 民族        |                | 职务        |         |                           |          |
| ■ 我的信息      | 出生日期      |                | 电子邮箱      |         |                           |          |
|             | 手机        |                | 电话        |         |                           |          |
|             | 类型        |                |           |         |                           |          |
|             | 证件类型      |                | 证件号码      |         |                           |          |
|             | 所在地区      |                |           |         |                           |          |
|             | 详细地址      |                |           |         |                           |          |

## 7. 登录之后在哪修改密码

(1) 自然人:点击在线办事→我的信息,修改自然人信息即可

#### 修改密码。

| 全国一体化政务   | 3服务平台         |                  | 倄 国家政务服务平台总门户   🏦 中华人民共和国科技部   🍠 🖉            | 路询联系   🛛 平台介绍 |
|-----------|---------------|------------------|-----------------------------------------------|---------------|
|           | <b>於部政务服务</b> | 平台(试运行)          | 站内搜索                                          | Q             |
| ▲ 首页 ★ 服务 | 事项 : 办事咨询     | ▶ 在线办事 目 结果公     | <b>示                                     </b> | ● 退出登录        |
| 在线办事      | 自然人用户信息       | 法人(单位)授权办理情况     |                                               | 💡 实名认证指南      |
| ♡ 我的关注    |               | 自然               | 人用户信息管理 实名认证状态                                |               |
| ▶ 我要办理    | 保存取消          |                  |                                               |               |
| ▶ 我的事项    | 自然人用户基本       | 信息               |                                               |               |
| ③ 我的评价    | 带*号的为必填项      | 1, 且所填写内容必须真实有效。 |                                               |               |
| . 田白塔叔答曲  | 登录名           |                  | ×修改密码 ×取消密码修改                                 |               |
| 一 用户设议旨理  | 姓名            | *                | 性别                                            |               |
| ■ 我的信息    | 民族            |                  | 职务                                            |               |
|           | 出生日期          |                  | 电子邮箱                                          |               |

(2) 法人: 在线办事→我的信息→主代办人信息, 修改主代办

人信息即可修改密码。

| ▲ 首页 🕈 服务 | 事项 : 办事咨询  | ▶ 在线办事        | 结果公示    | 9 当前用户: | ■ 用户类型  |    | → 退出登录 |
|-----------|------------|---------------|---------|---------|---------|----|--------|
| 在线办事      | 法人单位基本信息   | 法人单位其他信息      | 主代办人信息  |         |         | (  | 实名认证指南 |
| ♡ 我的关注    |            | S.            | 系统已确认的主 | 三代办人信   | 息 实名认证  | 犬え |        |
| ▶ 我要办理    | 保存取消       |               |         |         |         |    |        |
| ▶ 我的事项    | 主代办人基本信    | 息             |         |         |         |    |        |
| ③ 我的评价    | 带*号的为必填项,目 | 目所填写内容必须真实有效。 |         |         |         |    |        |
| . 田口授权答理  | 登录名        |               |         | ★修改密码   | ★取消密码修改 |    |        |
| 一川汉化自生    | 姓名         | *             |         | 性别      |         | ~  |        |
| ■ 我的信息    | 移动电话       | *             |         | 电话      |         |    |        |
|           | 传真         |               |         | 电子邮箱    |         |    |        |

- 8. 实名认证问题
- 8.1 实名认证规则(怎么实名、实名失败怎么办)

以自然人为例(法人、主代办人同理):

(1) 点击修改自然人信息,将信息补充完整、

|                   | 服务平台<br>会国家政务服务平台とロクーム中央人民共和国科技部 1 3 宮宙联系 1 9<br>2 谷田 ひん クロ ク 可 ム (シャンニペニ) | 平台介绍       |
|-------------------|----------------------------------------------------------------------------|------------|
| 「<br>fuwu.most.go | いこの<br>いたの<br>いたの<br>いたの<br>いたの<br>いたの<br>いたの<br>いたの<br>いた                 | Q          |
| ☆ 首页 ★ 服务         |                                                                            | <u>計登录</u> |
| 在线办事              | 自然人用户信息 法人(单位)授权力理情况 💡 实名认证                                                | E指南        |
| ♡ 我的关注            | 自然人用户信息管理 实名认证状态                                                           |            |
| ▶ 我要办理            | ▶ 修改个人信息 ① 上传自然人信息                                                         |            |
| ▶ 我的事项            | 自然人用户基本信息                                                                  |            |
| ③ 我的评价            | 登录名                                                                        |            |
|                   | 姓名 性别                                                                      |            |
| ● 用户投收官理          | 民族 职务                                                                      |            |
| ■ 我的信息            | 出生日期 电子邮箱                                                                  |            |
| -                 | 手机                                                                         |            |

(2)补充完信息后会显示实名认证状态,若显示"xxx 已通过",则已实名成功;若显示"xxx 失败",则需要点击上传自然人信息,按照要求上传证件。

(3)上传证件之后会显示"实名认证审核中",等待后台审核通过即可,审核结果也会以短信的方式反馈到用户手机号码请注意查收。

#### 8.2 上传证件人工审核要多久

1-2个工作日左右。

#### 8.3 自然人实名显示证件号码已存在

说明在政务服务平台已有自然人账号,且绑定了证件号。

需要通过点击用户登录→忘记密码→自然人用户申诉找回密码, 找回绑定了证件号的账号密码,用此账号密码办理业务。

#### 8.4 法人账号实名显示单位名称已存在

说明在政务服务平台已有法人账号,且绑定了单位名称。

需要通过点击用户登录→忘记密码→单位法人用户申诉找回密 码,找回绑定了单位名称的账号密码。

#### 8.5 法人账号实名显示信用代码已存在

说明在政务服务平台已有法人账号,且绑定了信用代码。

需要通过点击用户登录→忘记密码→单位法人用户申诉找回密 码,找回绑定了信用代码的账号密码,用此账号密码办理业务。

#### 8.6 法人单位基本信息保存提示"法定代表人类型不能为空"

"系统已确认的法人信息"包含三部分内容,法人单位基本信息、 法人授权信息、法定代表人信息,请查看"法定代表人信息"中的类 型是否勾选。

#### 8.6 法人单位基本信息填写时"亚洲"中没有中国

"系统已确认的法人信息"包含三部分内容,法人单位基本信息、 法人授权信息、法定代表人信息,请查看"法定代表人信息"中的类 型是否勾选,类型选择"中华人民共和国大陆地区"是不需要填写所 属大洲的。

#### 9. 注册问题

#### 9.1 自然人注册时显示证件号码已被注册

说明在政务服务平台已有自然人账号,需要通过点击用户登录→ 忘记密码→自然人用户申诉找回密码,用找回的账号密码办理业务。

#### 9.2 法人注册显示单位名称已被注册

说明在政务服务平台已有法人账号,需要通过点击用户登录→忘 记密码→单位法人用户申诉找回密码,用找回的账号密码办理业务。

#### 9.3 法人注册显示单位名称未被注册,但是信用代码已被注册

说明在政务服务平台已有法人账号,查看公司是否变更过单位名称,用以前单位名称去申诉找回即可。

#### 9.4 注册最后一步乱码

更换谷歌浏览器最新版进行如下操作:

- (1) 去注册界面检索信息是否存在;
- (2) 若存在说明注册成功,直接登录即可;
- (3) 若不存在说明注册失败,重新注册即可。

#### 10. 授权问题

10.1 如何给自然人授权

管理员登录之后点击在线办事→用户授权管理→授权操作(右侧)→输入授权用户信息并查询→勾选授权角色。(法人用户给自然 人授权,只能将本单位所拥有的权限给自然人用户)

| 全国一体化政策<br>科学技才<br>fuwu.most.g | <sub>务服务平台</sub><br><b>术部政务服务平台</b> (注<br>ov.cn | 式运行)                          | 會 国家政务服务半台员100            | <ul> <li>□ 中华人民共和国科技部   J 営鋼联系   9 半台介绍</li> <li>站内搜索</li> </ul> |
|--------------------------------|-------------------------------------------------|-------------------------------|---------------------------|------------------------------------------------------------------|
| 合 首页 ★ 服务                      | 齐事项 i 办事咨询 📝 在                                  | 线办事 🚦 结果公示                    | 8 当前用户                    | • ■   酉 用户类型: ■   🗭 退出登录                                         |
| 在线办事                           | 授权用户管理创建用户                                      | 授权操作                          |                           |                                                                  |
| ♡ 我的关注                         | 登 큔 名                                           | 姓名                            |                           | 单位名称请选择单位名称 🗸                                                    |
| ▶ 我要办理                         | 创建日期起                                           | 创建日期止                         |                           | ٩                                                                |
| ▷ 我的事项                         |                                                 | 授权                            | 用户管理                      |                                                                  |
| ③ 我的评价                         | (点击用尸鲨                                          | 登录名称可以宣看用尸基本信息                | 1, 如要修改单位用户密码请用           | fP本人自行修攻。)                                                       |
| - ■ 用户授权管理                     | 序号 用户登录名<br>                                    | 用户姓名<br>录 共0页 第1页 M 4 上一页 下一页 | 创建日期 修改<br>→ >>> 跳转至第 页 → | 奴授权 用户状态                                                         |
| ■ 我的信息                         |                                                 |                               |                           |                                                                  |

管理员用户授权自然人用户:

法人用户授权自然人用户:

|           | <sub>服务平台</sub><br><b>:部政务服</b><br>/.cn | <b>没务平台</b> (词 | 运行)         | <b>谷</b> 国家政务服 | 務平台总门户   重 中华人民共和<br>站内搜索 | 国科技部   🤳 咨询联系   🖗 平台介绍<br>Q |
|-----------|-----------------------------------------|----------------|-------------|----------------|---------------------------|-----------------------------|
| ▲ 首页 🕈 服务 | 事项 : 办事                                 | 「溶询 ● 在        | 浅办事 📒 结果公   | 示 9当前用所        | 9. 11 用户类型                | € 退出登录                      |
| 在线办事      | 授权用户管理                                  | 創建用户           | 授权操作        |                |                           |                             |
| ♡ 我的关注    | 登录名                                     |                | 姓           | 名              |                           |                             |
| ▶ 我要办理    | 创建日期起                                   |                | 创建          | ЭИЯЛЕ          |                           | ٩                           |
| ▶ 我的事项    |                                         | (左十四六改         |             |                |                           | Mantr )                     |
| ③ 我的评价    |                                         | (二田田二)         | 家石林可以亘有用户基本 | 211日息,如要修改单位   | 2用户密码項用户本人日行              | 15FX。)                      |
| ●,田白塔収答理  | 序号                                      | 用户登录名          | 用户姓名        | 创建日期           | 操作                        | 用户状态                        |
| 一 而 汉汉皆垤  | 1                                       |                |             | 2019-07-13     | 修改授权                      | 正常                          |
| 19 我的信息   | 3                                       |                |             | 2019-07-13     | 修改授权                      | 正常                          |
|           | 4                                       |                |             | 2019-07-13     | 修改授权                      | 正常                          |

#### 10.2 如何修改授权

管理员登录之后点击在线办事→用户授权管理→授权用户管理, 修改授权即可。

| 全国一体化政治    | 务服务平台<br><b>长                                    </b> | 2.昭冬亚台 (注  | お云行)          | 🔗 国家政务服务平台       | 总门户   盦 中华人民共和国和 | 科技部   🤳 咨询联系   🗿 平台介绍 |
|------------|-------------------------------------------------------|------------|---------------|------------------|------------------|-----------------------|
|            |                                                       |            |               |                  | 站内搜索             | Q                     |
| ▲ 首页 ★ 服务  | S事项 i                                                 | 办事咨询 🚺 🖍 在 | 线办事           | 9 当前用户:          | ■ 用户类型           | ● 退出登录                |
| 在线办事       | 授权用所                                                  | □管理 创建用户   | 授权操作          |                  |                  |                       |
| ♡ 我的关注     | 登录:                                                   | z          | 姓             | 名                |                  |                       |
| ▶ 我要办理     | 创建日期                                                  | B          | 创建日期          | ALE.             |                  | ٩                     |
| ▶ 我的事项     |                                                       |            | 授权            | 又用户管理            |                  |                       |
| ③ 我的评价     |                                                       | (点击用户登     | 登录名称可以查看用户基本值 | 言息, 如要修改单位用户<br> | 密码请用户本人自行修       | 发。)                   |
|            | 序号                                                    | 用户登录名      | 用户姓名          | 创建日期             | 操作               | 用户状态                  |
| - ■ 用户授权管理 | 1                                                     |            | 100           | 2019-07-13       | 修改授权             | 正常                    |
| U          | 2                                                     |            |               | 2019-07-13       | 修改授权             | 正常                    |
| ■ 我的信息     | 3                                                     |            |               | 2019-07-13       | 修改授权             | 正常                    |
|            | 4                                                     |            |               | 2019-07-13       | 修改授权             | 正常                    |

#### 10.3 授权操作处搜索不到自然人

(1)给自然人授权的前提是自然人需要完成实名认证。

(2) 姓名需要填写自然人姓名,而不是登录名。

#### 10.4 法人授权时提示没有权限

法人实名认证之后需要在服务事项中找到相关系统的办理入口, 进入一次才能获取权限,才能给自然人授予此系统权限。

## 二、人类遗传系统问题

#### 1. 怎么给自然人授权办理人遗?

详见"一、政务服务平台问题 10. 授权问题"。

#### 2. 自然人进入申报系统不能新建项目

说明法人授权角色有误,用法人账号修改一下授权,需要授权为 "事项办理员"才可以新建项目。

#### 3. 自然人账号登录人类遗传管理系统,提示授权已过期

用户登录法人账号,为自然人重新授权即可。

#### 4. 项目提交管理员之后没有下载按钮

(1)没有下载按钮有可能是合成失败,主要原因是您上传的文件有问题,请查看您项目中上传的 word 文件是否存在格式问题;

(2)系统中有大量文件,合成需要时间,需要耐心等待。

#### 5. 未开通网上申报系统或未报备

点击服务事项→人类遗传系统→办理材料→七、开通网上申报系统提交材料清单,将此纸质版材料邮寄到遗传办窗口即可。

窗口地址:北京市海淀区西四环中路 16 号院 4 号楼 1 层,中国 生物技术发展中心;

#### 邮编: 100039

电话: 010-88225151

#### 6. 单位名称变更造成项目丢失

(1) 完成新单位名称的报备(开通网上申报系统材料清单);

(2)提供丢失项目的项目编号、对应的自然人账号(登录名) 原公司名、变更后公司名至平台邮箱(fuwu@most.cn),技术人员会 排查;

(3)技术人员排查后,平台会回复邮件,按照邮件中内容发送声明文件(附件形式发送,包括(2)中所有信息,并加盖公章)至平台邮箱(fuwu@most.cn)。

#### 7. 员工离职项目移送

员工离职的话,可以将离职员工名下所有项目移送到在职员工账 号中,步骤如下:

(1)将离职员工账号(登录名)、在职员工账号、要移送的项目的项目编号、单位名称等信息,发送到提供丢失项目的项目编号、
对应的自然人账号(登录名)原公司名、变更后公司名至平台邮箱
(fuwu@most.cn),技术人员会排查;

(2)技术人员排查后,平台会回复邮件,按照邮件中内容发送声明文件(附件形式发送,包括(1)中所有信息,并加盖公章)至平台邮箱(fuwu@most.cn)。

¥

#### 8. 进入申报系统一直让选择单位名称

更换谷歌浏览器最新版进行操作即可。

#### 9. 备份号不匹配

(1)首先查看备份系统(https://202.108.211.75)上显示的单位 名称,与政务服务平台(https://fuwu.most.gov.cn)进入申报系时 显示的单位名称是否完全一致,完全一致才能匹配上;

(2)若单位名称完全一致,则查看获取备份号的时间,由于备份号需要技术人员手动输入到系统中,因此需要一定的时间,请耐心等待,约须五个工作日一周。

## 三、如何办理火炬中心的各项业务

#### 1. 高企认定和中小企评价

以前在火炬中心办理过"高新技术企业认定"以及"科技型 中小企业评价"业务的用户,可直接在政务服务平台登录企业账 号(登录名是统一社会信用代码的账号)去办理业务,操作步骤如 下:

1、点击"用户登录"→"法人登录",用企业账号登录。

(1)提示登录名密码错误,点击忘记密码→登录名重置密码,重置密码之后再登录即可(要求使用谷歌浏览器);

(2)提示账号为自然人账号,则需点击自然人登录,把企 业账号密码输入进去进行登录(变成自然人账号原因以及操作流

## 程见4)。

| 金国一体                   | 比政务服务平台                                    | ₩ 国家政务服务平台包        | 门户   查 中华人民共和国和法                                                                                                    | 5   J BRDS   0 TANS |                     |
|------------------------|--------------------------------------------|--------------------|----------------------------------------------------------------------------------------------------|---------------------|---------------------|
| 日本 A学 A学 fuwu.ma       | 支术部政务服务平台(试运行)<br>st.gov.cn                |                    | 站内提索                                                                                                    | ٩                   |                     |
| ▲ 首页 ★                 | 服务事项 i 办事咨询 / 在线办事                         | ■ 结果公示             |                                                                                                    | ● 用户登录   ▲• 用户注册    |                     |
| ♥ 通知通告                 | 全国一体化政务服务平台<br>科学技术部政务服务平台(试试              | 訴)·统一用户登录          |                                                                                                    |                     |                     |
| · 中国人关违传资源行            | Laws mistiger m                            |                    |                                                                                                    |                     |                     |
| . 中国人类遗传资源国            | 后间发彩技计划项目由绕由小注册用户约                         |                    | the later of the later of the l |                     |                     |
| · 中国人类遗传资源行            | 可登录本系统。您注册后,可以及时了解国家                       | 用加入發展              | 広人豆求                                                                                                    | 其他                  |                     |
| · 中国人关遗传资源管            | 科技政策、科技信息、办理科技政务相关业                        |                    |                                                                                                    |                     |                     |
| · 中国人类遗传资源国            | 务。如您尚未注册,请您点击"注册",注册<br>信息通过审核后进行登录。       |                    | 忘记密码?                                                                                                    |                     |                     |
|                        | 法人用户可以查阅有关信息、申请成办理                         | ③ 请输入验证码           | HECD                                                                                                    |                     | 0                   |
| 200                    | 面向法人的服务事项、并且可以授权有关自然<br>人用户进行(4-7)         | 田古然玉               | 1                                                                                                    |                     | 用户数束                |
| 沐                      | 如需授权自然人用户进行代办,请在"在                         | 用户要求               |                                                                                                    | ≞ 办 ″               | 9                   |
|                        | 线办理"-"用户授权管理"中进行操作。                        | 一 没有账号7 立即注意       | #來号                                                                                                    |                     | 但意意词                |
| ☆ 热点服务                 |                                            | 国家政务服务半台级          | 账号登录                                                                                                    | 夏多 >                |                     |
| 你型九坪什么小多               | 488-5                                      | ·<br>→ 下           | -T                                                                                                    | 南一下                 | 16-0200             |
| 19799 1779811 27486123 |                                            |                    |                                                                                                    |                     | <b>€</b><br>∓60/042 |
| 60 6                   |                                            |                    | しるこうものなって標準行業用)                                                                                                    | ana-u-2i            | 3                   |
|                        |                                            | · 多掛井掌 科技创新        | 被解复上复产痛点——解读                                                                                                    | 《关于 2029-03-23      | analy.k             |
| 人类遗传资源 高等级<br>管理 生物算   | 周恩與 外国人来华上 科技型中小企 高新技术企业<br>验室— 作许可 业评价 认定 | 中国政府发送 · 坚决破除"暗论文" | 导向加快完善科技评价制度                                                                                                    | <b>t</b> 2020-03-05 | ~                   |

2、用户登录之后可点击服务事项,找到相关系统的办理入

口进入办理业务。

| fuwu.most.go |                                                 |                            |         | 站内搜索    |                           |                            |
|--------------|-------------------------------------------------|----------------------------|---------|---------|---------------------------|----------------------------|
| ★ 首页         | 事项 і 办事咨询 / 在线办事 ■ 结果公示                         | 9 当前用户                     | Þ: []   | 用户类型:   |                           | 🖗   🕞 退                    |
| 服务事项         | 全部                                              |                            |         | 您要办理什么」 | 业务,试着检索-                  | -下                         |
| △ 按用户 →      |                                                 | <ul> <li>④ 国际合作</li> </ul> | 科学      | 材料出境审批  | ④ 保藏审批                    | <ul> <li>④ 采集审批</li> </ul> |
| 品 按类别 ▶      | 大类遗传资源管理                                        | ⊙ ≣                        | 际合作临床   | ④ 信息备案  | 及备份 ④ 申                   | 报登记                        |
|              | 王尔平心: 在云发展科技司<br>B关注   事项编码: 000106003000       | ■■ 服务指南                    | 🛾 设定依据  | ⊘ 申请条件  | [] 办理材料                   | !Ξ 办理流                     |
| □ 按主办单位 ▶    |                                                 | ▶ 联系方式                     | ₽ 结果查询  | ② 行政处罚  | ⑦ 常见问题                    | ■ 查看评(                     |
|              | 高等级病原微生物实验室建设审查                                 | ■ 服务指南                     | ₫ 适用范围  | ■ 设定依据  | ⊘ 申请条件                    | 口办理材                       |
|              | 主办甲位: 在云发展和技司<br>未关注 事项编码: 000106002000         | 🔒 办理地点                     | ③ 办理时间  | ■ 办理流程  | ▶ 联系方式                    |                            |
|              | ● 外国人来华工作许可                                     | ⊕ 持R字签证                    | 循       | 才签证外国   | <ul> <li>外国人来4</li> </ul> | 岭开                         |
|              | 主办单位: 引进国外省力管理司<br>已关注 事项编码: 000106004000       | ⊘ 申请条件                     | !≡ 办理流程 | 🗈 事项说明  | 日相关文件                     |                            |
|              | ■ 科技型中小企业评价                                     | ⊙ 办理入口                     |         |         |                           |                            |
|              | 王亦明(/ 科格部(X石廠)(A 开始))<br>已关注 事项编码: 000706007000 | ⊘ 申请条件                     | !Ξ 办理流程 | ▶ 联系方式  | ■ 事项说明                    | 日相关文件                      |
|              | ○ 高新技术企业认定<br>→→ 第位、科共第以低等性表示。此工程中心。            | ⊙ 办理入口                     |         |         |                           |                            |
|              | E关注 事项编码: 000706008000                          | ⊘ 申请条件                     | !Ξ 办理流程 | ▶ 联系方式  | ■ 事项说明                    | 日相关文件                      |
|              | 中国政府友谊奖                                         | ⊙ 友谊奖                      |         |         |                           |                            |
|              | 主办单位:引进国外智力管理司                                  | (2) 由违条件                   | 们动用林林彩  | := 九冊法程 |                           | □相关文化                      |

3、登录之后角色是法人的用户:

| 全国一体化政务服务平台<br>科学技术部政务服务平台<br>fuwu.most.gov.cn | <b>3</b> (试运行) |        | 希 国家政务服务平台总门户 | 白 血 中华人民共和国科技部   J 咨询联<br>站内搜索 | 轰   ❷ 平台介绍<br>Q |
|------------------------------------------------|----------------|--------|---------------|--------------------------------|-----------------|
| ☆ 首页 ★ 服务事项 i 办事咨询                             | ▶ 在线办事         | ■ 结果公示 | 9 当前用户:       | 用户类型:法人(单位管理员)                 | [] 记出登录         |
| ✔ 通知通告                                         | 更多 >           |        |               |                                | JA Q            |
| . 中国人关遗传资源行政许可事项2020年 第二十七批简化流程审               | 2020-11-24     |        |               | 10                             |                 |
| . 中国人类遗传资源行政许可事项2020年 第二十八批简化流程审               | 2020-11-24     |        | 坚定信心          | 同舟共济                           | 61              |
| . 中国人类遗传资源国际合作临床试验备案情况公示 (2020年1               | 2020-11-24     | THE ST | ▲ 科学Ⅰ         | 方治 精准施策                        | 6 20            |
| . 中国人类遗传资源行政许可事项2020年 第二十二批审批结果                | 2020-11-24     | -EFE   |               |                                | -               |
| . 中国人类遗传资源国际合作临床试验备案情况公示 (2020年1               | 2020-11-24     |        | >             | •••                            |                 |

如果办理入口之后,弹框提示"您的个人信息没有实名认证,则需先实名认证个人信息才能进行下一步操作。请点击确定前往 个人信息页面。",点击"确定"。

| 全国一体化政务 科学技术             | <sup>服务平台</sup>                                    | * 1997 9   23955 4 (1997年14) 2 (1997年14日20日) 3 (1997年14日) (1997年14日) (1997 |
|--------------------------|----------------------------------------------------|----------------------------------------------------------------------------------------------------|
| fuwu.most.go<br>含首页 ★ 服务 | Acco<br>事项 i 办事咨询 / 在线办事 II 结果公                    | ● 当前用户:※ ● ● 面用户类型:法人(单位管理员)   ● 退出登录                                                                                                    |
| 服务事项                     | 全部                                                 | 您要办理什么业务,试着检索一下 Q                                                                                                    |
| 各 按用户 ·                  |                                                    | ⊙国际合作科学 ④ 材料出填审批 ④ 保藏审批 ④ 采集审批                                                                                                    |
| 田 按类别 <b>,</b>           | 人类遗传资源管理                                           | ④ 国际合作临床 ④ 信息备案及备份 ④ 申报登记                                                                                                    |
| The second second        | 田安庄〇 事项编码: 000106003000                            | ■ 服务指南 目 设定依据 ② 申请条件 ◎ 力理材料 三 力理流程                                                                                                    |
| ロ接主の単位・                  | 信息                                                 | ************************************                                                                                                    |
|                          | 高等级病原植物的个人信息没有实在认证。常先3                             | 名认证个人信 専 査 透用范围 団 设定依据 〇 申请条件 ① 办理材料                                                                                                    |
|                          | 主功率位: 社<br>東顶調码: 00<br>東東調調码: 00<br>页面。            | 前往个人信息 億 ① の環时间 注 の環流程 ノ联系方式                                                                                                    |
|                          | ● 外国人来华:                                           | ■ 取用 正外国 ④ 外国人来华许 ④ 持凡字签证信                                                                                                    |
|                          | 王以平位: 511-1-1-1-1-1-1-1-1-1-1-1-1-1-1-1-1-1-1      | ◎ 申请条件 語 办理流程 🗋 事项说明 🗋 相关文件                                                                                                    |
|                          | ■ 科技型中小企业评价                                        | ● か理入口                                                                                                    |
|                          | 王功平位:料校部/DE间投末/*型开发中心/<br>已X注() 茶项编码: 000706007000 | ◎申请条件 語 办理流程 J 联系方式 回 事项说明 □ 相关文件                                                                                                    |
|                          | 高新技术企业认定                                           | ◎ 办理入口                                                                                                    |
|                          | 主の単位: 科技部火炬局技术产业开发中心<br>事项编码: 000706008000         | ◎申请条件 註 办理流程 → 联系方式 🗋 事项说明 🗋 相关文件                                                                                                    |
|                          | 中国政府友谊奖                                            | <ul> <li>反違奖</li> </ul>                                                                                                    |
|                          | 主办单位:引进国外智力管理司                                     |                                                                                                    |

(1)法人单位基本信息:先点击"修改法人信息"补全信息,补全后页面会出现实名认证状态,若显示"实名认证失败" 请点击"上传法人信息",按照要求上传证件进行实名(等待后 台人工审核,一般是1-2个工作日);若显示"。。。通过", 则说明实名成功,不需再在上传证件。

|                                                     | <sup>S服务平台</sup><br><b>ド部政务服务</b> A | <b>2台</b> (试运行)                                                                                                    |        | <b>骨</b> 国家政务服务平台总门户 | 重 中华人民共和国科技部   🤳 咨询<br>站内搜索 | 联系   0 平台介绍<br>Q |
|-----------------------------------------------------|-------------------------------------|----------------------------------------------------------------------------------------------------|--------|----------------------|-----------------------------|------------------|
| <ul> <li>Tuwu.most.gc</li> <li>☆ 首页 ★ 服务</li> </ul> | i事项 <b>i</b> 办事咨询                   | ▶ 在线办事                                                                                                    | 3 结果公示 | 9 当前用户:              | 用户类型:法人(单位管理员)              | )   🕞 退出登录       |
| 在线办事                                                | 法人单位基本信息                            | 法人单位其他信息                                                                                                    | 主代办人信息 |                      | ę                           | 实名认证指南           |
| ♡ 我的关注                                              |                                     |                                                                                                    | 系统已确认  | 的法人信息                | 实名认证状态: 科技部平台)              | 人工审核通过           |
| ▶ 我要办理                                              | ● 修改法人信息                            | ① 上传法人信息                                                                                                    |        |                      | 🖉 信息                        | 更新记录             |
| ▷ 我的事项                                              | 一、法人单位基                             | 本信息                                                                                                    |        |                      |                             |                  |
| ③ 我的评价                                              | 单位名称                                | And the second second s |        |                      |                             |                  |
| ▲,田户授权管理                                            | 英文名称                                |                                                                                                    |        |                      |                             |                  |
|                                                     | 单位简称                                |                                                                                                    |        |                      |                             |                  |
| ■ 我的信息                                              | 单位主页                                |                                                                                                    |        |                      |                             |                  |
|                                                     | 法人所在地区类型                            | 境内单位                                                                                                    |        | 法人类型                 | 企业法人                        |                  |
|                                                     | 单位所在地区                              | 中国大陆                                                                                                    |        |                      |                             |                  |
|                                                     | 统一社会信用代码                            |                                                                                                    |        |                      |                             |                  |
|                                                     | 单位性质                                | 私营企业                                                                                                    |        |                      | 否                           |                  |
|                                                     | 单位地址                                | And in case of                                                                                                    |        |                      |                             |                  |
|                                                     | 邮政编码                                | 100000                                                                                                    |        | 单位邮箱                 |                             |                  |
|                                                     | 单位成立日期                              | 2014-10-15                                                                                                    |        |                      |                             |                  |
|                                                     | 单位注册资本币种                            |                                                                                                    |        | 单位注册资金               |                             |                  |
|                                                     | 单位登记机关                              |                                                                                                    |        | 单位登记状态               |                             |                  |
|                                                     | 单位经营期限                              | 2016-11-11至                                                                                                    |        |                      |                             |                  |
|                                                     | 单位电话                                |                                                                                                    |        | 单位传真                 |                             |                  |

(2)法人其他信息:高企/科技型中小企业请完善以下内容,

必须每个文本框和下拉框都必需要填写完整,不能空着。

| 全国一体化政策<br>科学技力<br>fuwu.most.go | <sup>医服务平台</sup><br><b>ド部政务服务<sup>3</sup></b><br>DV.cn | <b>平台</b> (试运行) | <b>☆</b> E     | 国家政务服务平台总门, | □   童 中华人民共和国科技部  <br>站内搜索 | → 咨询联系   ② 平台介绍 |
|---------------------------------|--------------------------------------------------------|-----------------|----------------|-------------|----------------------------|-----------------|
| ☆ 首页 ★ 服务                       | 事项 i 办事咨询                                              | ▶ 在线办事          | ■ 结果公示         | 当前用户:       | 💼 用户类型: 法人 (单位             | 管理员) 📔 🔂 退出登录   |
| 在线办事                            | 法人单位基本信息                                               | 法人单位其他信息        | 主代办人信息         |             |                            | 🔮 实名认证指南        |
| ♡ 我的关注                          |                                                        | 系统已确认的          | ,<br>法人其他信息(高) | 企/科技型中小1    | 企业请完善以下内容)                 |                 |
| ▶ 我要办理                          |                                                        |                 |                |             |                            | 信息更新记录          |
| ▶ 我的事项                          | 高企/科技型中小                                               | <b>\企业所需信息</b>  |                |             |                            |                 |
| ③ 我的评价                          | 单位经营期限                                                 |                 |                |             |                            |                 |
|                                 | 所属行业1                                                  |                 |                | 所属行业2       |                            |                 |
| ▲> 用户授权管理                       | 工商登记机关                                                 |                 |                | 核准时间        |                            |                 |
| II 我的信息                         | 外资来源地                                                  |                 | 所得             | 税征收方式       |                            |                 |
|                                 | 企业类型                                                   |                 |                |             |                            |                 |

(3)主代办人信息:先点击"修改主代办人信息"补全信息,补全后页面会出现实名认证状态,若显示"实名认证失败"请点击"上传主代办人信息",按照要求上传证件进行实名(等)

待后台人工审核,一般是 1-2 个工作日);若显示"。。。通过",则说明实名成功,不需要再上传证件。

| 全国一体化政务<br>科学技术<br>fuwu.most.go | <sub>服务平台</sub><br><b>:部政务服务</b><br>v.cn | <b>平台</b> (试运行)         | <b>會</b> 国家政务服务平台 | 協门户   直 中华人民共和国科技部   J 咨询联系   @ 平台介绍<br>站内提案 Q |
|---------------------------------|------------------------------------------|-------------------------|-------------------|------------------------------------------------|
| ▲ 首页 🕈 服务                       | 事项 i 办事咨询                                | ▶ 在线办事 🚦 结果公示           | 9 当前用户:           | ┃ 🖬 用户类型: 法人(单位管理员) ┃ 🔂 退出登录                   |
| 在线办事                            | 法人单位基本信息                                 | 法人单位其他信息 主代办人信息         | ]                 | 🍷 实名认证指南                                       |
| ♡ 我的关注                          |                                          | 系统已确认的                  | 主代办人信             | 会 实名认证状态:科技部平台人工审核通过                           |
| ▶ 我要办理                          | 🖉 修改主代办人信                                | 息 ( ) 上传主代办人信息          |                   |                                                |
| B 我的事项                          | 主代办人基本信                                  | 息                       |                   |                                                |
| ③ 我的评价                          | 登录名                                      | test_fr                 |                   |                                                |
| ●, 田白塔収管理                       | 姓名                                       | 段精灵                     | 性别                | 女                                              |
|                                 | 移动电话                                     | 15*****621              | 电话                |                                                |
| ■ 我的信息                          | 传真                                       |                         | 电子邮箱              |                                                |
|                                 | 类型                                       | 中华人民共和国大陆地区             |                   |                                                |
|                                 | 证件类型                                     | 居民身份证                   | 身份证号码             | 410*******65X                                  |
|                                 | 身份证有效日期                                  | 2014-10-03 至 2024-10-03 |                   |                                                |
|                                 |                                          |                         |                   |                                                |
|                                 |                                          |                         |                   |                                                |
|                                 |                                          |                         |                   |                                                |
|                                 |                                          |                         |                   |                                                |
|                                 |                                          |                         |                   |                                                |

当法人单位基本信息、法人其他信息、主代办人信息都填写 完整,才能进入高企/科技型中小企业系统。

| SP.               | 科技型中儿                                    | 1企业证 | 平价系统 | ħ                                                 |                                                    |                                   |                                                                                       | 用户名: '                                   | 23456789ZXCVBNM                                         | AA <u>し退出)</u> |
|-------------------|------------------------------------------|------|------|---------------------------------------------------|----------------------------------------------------|-----------------------------------|---------------------------------------------------------------------------------------|------------------------------------------|---------------------------------------------------------|----------------|
| 信息                | 导航                                       | 首页   |      |                                                   |                                                    |                                   |                                                                                       |                                          |                                                         |                |
| •                 | _<br>首页<br>评价信息<br>进度 <u>音</u> 询<br>信息抽音 |      |      | <u>中华人</u> [                                      | 式共和国科学技术<br>感                                      | 部・政务<br>全師<br>已进入 <sup>•</sup> 全師 | 5 <u>服务平台</u><br>副技型中小企业评价系统<br>副技型中小企业评价系统                                           |                                          | ×                                                       |                |
| 0<br>?<br>?<br>!} | 资料下线 问题建议 常见问题 或表资讯                      |      | 账户信息 | 用户角色:<br>用户名:<br>真实姓名:<br>手机号:<br>单位名称:<br>会信用代码: | 法人<br>test_fr<br>155<br>购试法人<br>123456789zxcvbnmaa | a                                 | 本系統道用于:全国科技型,<br>为深入贯彻滞实党中央、国<br>署,加快推动民营企业特别<br>路,强化对移技型中小企业<br>了《关于新时期支持科技型"<br>施》。 | 中小企业<br>务院支持民<br>是各类中小<br>的政策引导<br>中小企业加 | 曹企业发展的重大决策音<br>企业走创新驱动发展道<br>与精准支持,和技艺喇叭<br>决创新发展的若干政策排 | 5<br>7<br>1    |
|                   |                                          |      |      |                                                   | 请您仔细能对以<br>电子曲相                                    | 上账户信息,<br>【 清<br>I: fuwu@ma<br>科社 | 元误后、点由機定所置接进入评价填捩<br>取満<br>かまたの 业务电話: 010-88225151<br>参部信息中心2019                      | 界面                                       |                                                         |                |

科技型中小企业评价系统

| <b>一</b> 高企认定                                     | 企业核心信息(企业注册登记表) 修改完 🛛 建新申请韦中企业注<br>成后,请点本能按用进行信息同步                                              | 册信息 |
|---------------------------------------------------|-------------------------------------------------------------------------------------------------|-----|
| 信息导航<br>首页<br>企业注册信息管理<br>高企认定申报                  | 高企证书            无         企业名称(当前):测试法人           中化人民共和国科学技术或, 地名服务现在                          |     |
| 企业发展情况<br>查询高企证书<br>查询审批进度<br><u>账户</u><br>知识产权填写 | 市中大人にしていれビデリスパレビ ACCARCS TUD<br>高新技术企业以定系统         maa                                          |     |
| 统 <u>社</u> 会                                      | 会信用代码: 123456789zxcvbnmaa<br>请您仔细核对以上账户信息,无误后,点击确定后直接进行项目填极<br>通定 取消<br>业务电话: (点店三手)<br>科技部信息中心 |     |

高新技术企业认定系统

4、登录之后角色是自然人的用户:

企业账号在政务服务平台变成自然人账号是由于:此单位在 政务服务平台已有法人账号,因此火炬中心的账号密码集成过来 的时候造成了数据冲突,这时系统会把此账号默认设置成自然人 的管理员角色,这个是没有影响的,正常实名即可办理高企和中 小业务。

实名步骤如下:

(1)点击在线办事→我的信息,完善自然人用户信息,填
写完页面若出现红色"。。。通过"字样,则实名成功;若显示
"。。。失败"则点击"上传自然人信息"按钮上传证件进行实
名,等待通过即可。此部分不明白的话也可以按照页面中右侧"实

## 名认指南"中步骤进行实名。

|             | <sup>服务平台</sup><br><b>於部政务服务平</b> | <b>2台</b> (试运行) |       | 當國家政务服务平台总门F | 一   重 中华人民共和国科技部   。<br>站内搜索 | 2 咨询联系   @ 平台介绍<br>Q |
|-------------|-----------------------------------|-----------------|-------|--------------|------------------------------|----------------------|
| ▲ 首页 🛛 ★ 服务 | 事项 : 办事咨询                         | ▶ 在线办事          | 结果公示  | 9 当前月        | 用户:                          | :自然人   🕞 退出登录        |
| 在线办事        | 自然人用户信息                           | 法人(单位)授权办理情况    | ,     |              |                              | 💡 实名认证指南             |
| ♡ 我的关注      |                                   |                 | 自然人用户 | 信息管理         | 实名认证状态: 国家                   | 平台实名认证通过             |
| ▶ 我要办理      | ◎ 修改个人信息                          | ① 上传自然人信息       |       |              |                              |                      |
| ▷ 我的事项      | 自然人用户基本信                          | 息               |       |              |                              |                      |
| ③ 我的评价      | 登录名                               |                 |       |              |                              |                      |
| 1. 田户授权管理   | 姓名                                |                 |       | 性别           | -                            |                      |
|             | 民族                                | 汉族              |       | 职务           |                              |                      |
| ■ 我的信息      | 出生日期                              |                 |       | 电子邮箱         |                              |                      |
|             | 手机                                |                 |       | 电话           |                              |                      |
|             | 类型                                | 中华人民共和国大陆地区     |       |              |                              |                      |
|             | 证件类型                              | 居民身份证           |       | 身份证号码        | -                            |                      |
|             | 身份证有效日期                           |                 |       |              |                              |                      |
|             | 详细地址                              |                 |       |              |                              |                      |
|             |                                   |                 |       |              |                              |                      |

(2)点击"法人(单位)授权办理情况"中的授权单位名称 (蓝色字体),会看到"授权法人(单位)基本信息"和"授权法 人(单位)其他信息"两部分内容,基本信息部分需要实名(参考 步骤1中自然人实名方法);其他信息部分针对中小企业和高企 用户,所有空都是必填项,不能空着,不涉及的话可以随便选一 个或者写无。

|                            | <sub>服务平台</sub><br><b>:部政务服务平台</b>  | (试运行)                   | <b>会</b> 国家3     | 政务服务平台总门户               | 童 中华人民共和国科技<br>站内搜索 | 部   J 咨询联系   @ 平台介绍<br>Q |
|----------------------------|-------------------------------------|-------------------------|------------------|-------------------------|---------------------|--------------------------|
| fuwu.most.go<br>合首页   ★ 服务 | v.cn<br>事项 i 办事咨询 🦯                 | 在线办事 🚦 结                | 课公示              | 9 当前用户                  | き 用户                | 类型:自然人   🕞 退出登录          |
| 在线办事                       | 自然人用户信息 法人                          | (单位)授权办理情况              |                  |                         |                     | 🔮 实名认证指南                 |
| ♡ 我的关注                     |                                     |                         | 单位授权办理           | <b>裡情况</b>              |                     |                          |
| ▶ 我要办理                     | 1.具有法人 (单位) 事项管理<br>进行维护法人 (单位) 信息。 | 3角色且有维护法人(单(            | 立) 信息权限的自然人用<br> | 月户,可以点击 <mark>"授</mark> | 权单位名"蓝色字体,          |                          |
| ▶ 我的事项                     | 2.若授权单位已被停用,则授相<br>序号 授权单           | Q单位相关操作也将被停用<br>位名称 授权法 | Ħ。<br>去人姓名    授( | 权时间                     | 授权信息                | 授权单位状态                   |
| ③ 我的评价                     | 1 测试                                | 法人                      | 202              | 0-11-20                 | 查看                  | 正常                       |
| ▶ 用户授权管理                   |                                     |                         |                  |                         |                     |                          |
| 王 我的信息                     |                                     |                         |                  |                         |                     |                          |
|                            |                                     |                         |                  |                         |                     |                          |
|                            |                                     |                         |                  |                         |                     |                          |
|                            |                                     |                         |                  |                         |                     |                          |
|                            |                                     |                         |                  |                         |                     |                          |
|                            |                                     |                         |                  |                         |                     |                          |
|                            |                                     |                         |                  |                         |                     |                          |

(3)完成以上步骤后,点击服务事项,找到对应的系统, 点击后方"办理入口"即可进入。

| 「<br>fuwu.most.g | <b>不部以穷服穷半百</b> (试运行)<br>ov.cn                                                                                                    |              | 站内搜索                                    |                     |                            |
|------------------|----------------------------------------------------------------------------------------------------|--------------|-----------------------------------------|---------------------|----------------------------|
| ★ 首页 ★ 服务        | 音事项 👔 办事咨询 🎤 在线办事 📒 結果公司                                                                                                    | <b>交 9</b> 当 | 前用户:                                    | 用户类型: 自然            | 《人   🕞 退出                  |
| 服务事项             | 全部                                                                                                    |              | 您要办理什么」                                 | 业务,试着检索-            | -下                         |
| ≤ 按用户 ▶          |                                                                                                    | ④ 国际合作科学     | ⊙ 材料出境审批                                | ⊙ 保藏审批              | <ul> <li>④ 采集审批</li> </ul> |
| 品 按类别 ▶          | ★ 人类遗传资源管理<br>→ → ● ○ → → ● ○ → ● ○ → ■ □ → ● ○ → ● ○ → ● ○ → ● ○ → ● ○ → ● ○ → ● ○ → ● ○ → ● ○ → ● □ → ● ○ → ● ○ → ● □ → ● □ → ● ○ → ● ○ → ● ○ → ● ○ → ● ○ → ● □ → ● ○ → ● ○ → ● ○ → ● ○ → ● ○ → ● □ → ● □ → ● □ → ● □ → ● □ → ● □ → ● □ → ● □ → ● □ → ● □ → ● □ → ● □ → ● □ → ● □ → ● □ → ● □ → ● □ → ● □ → ● □ → ● □ → ● □ → ● □ → ● □ → ● □ → ● □ → ● □ → ● □ → ● □ → ● □ → ● □ → ● □ → ● □ → ● □ → ■ □ → ■ □ → ■ □ → ■ □ → ■ □ → ■ □ → ■ □ → ■ □ → ■ □ → ■ □ → ■ □ → ■ □ → ■ □ → ■ □ → ■ □ → ■ □ → ■ □ → ■ □ → ■ □ → ■ □ → ■ □ → ■ □ → ■ □ → ■ □ → ■ □ → ■ □ → ■ □ → ■ □ → ■ □ → ■ □ → ■ □ → ■ □ → ■ □ → ■ □ → ■ □ | ⊙ 国际合作制      | ≤床 ④ 信息备案                               | 及备份 ④ 申             | 报登记                        |
|                  | 王功平位·杜云及候科汉司<br>百关注 事项编码: 000106003000                                                                                                    | ■ 服务指南 📑 设力  | ≧依据 ◎ 申请条件                              | 口办理材料               | !≡ 办理流                     |
| □ 按主办单位 ▶        |                                                                                                    | → 联系方式 🕒 结界  | 建查询 ⑦ 行政处罚                              | ⑦ 常见问题              | ■ 查看评                      |
|                  | 高等级病原微生物实验室建设审查                                                                                                    | ■ 服务指南 🧰 适用  | 用范围 📄 设定依据                              | ⊘ 申请条件              | 口办理材                       |
|                  | 主办单位: 社会发展科技司<br>未关注 事项编码: 000106002000                                                                                                    | 🔒 办理地点 🕓 办3  | ■时间 🔚 办理流程                              | ▶ 联系方式              |                            |
|                  | 9月11日1日1日1日1日1日1日1日1日1日1日1日1日1日1日1日1日1日1                                                                                                    | ⊙ 持R字签证信     | ④ 人才签证外国                                | <ul> <li></li></ul> | 些许                         |
|                  | 主办单位: 引进国外智力管理司<br>已关注 事项编码: 000106004000                                                                                                    | ◎ 申请条件 🔛 办理  | 里流程 📄 事项说明                              | 日相关文件               |                            |
|                  | - 科技型中小企业评价                                                                                                    | ⊙ 办理入口       |                                         |                     |                            |
|                  | <u> 土力単位:利技部以他局技术产业开发中心</u><br>民关注<br>事项编码: 000706007000                                                                                                    | ◎ 申请条件 🔛 办理  | 里流程 ノ联系方式                               | 🛾 事项说明              | 日相关文                       |
|                  | 高新技术企业认定                                                                                                    | ⊙ 办理入口       |                                         |                     |                            |
|                  | <u> </u>                                                                                                    | ◎ 申请条件 🔛 办理  | 里流程 ノ 联系方式                              | 🖹 事项说明              | 自相关文                       |
|                  | 中国政府友谊奖                                                                                                    | ⊙ 友這奖        |                                         |                     |                            |
|                  | 主办单位:引进国外智力管理司<br>+ + +                                                                                                    | の 申请条件 10 办理 | 1日本 1日本 1日本 1日本 1日本 1日本 1日本 1日本 1日本 1日本 |                     | □相关文                       |

#### 2. 火炬中心其他业务

"科学技术部政务服务平台"服务事项中包含三个火炬中心 系统的办理入口,第四个"科技型中小企业评价"和第五个"高 新技术企业认定"是中小和高企的办理入口,最后一个"火炬中 心业务办理平台"是整个火炬中心的办理入口。

1、登录后是法人账号:可直接点击"火炬中心业务办理平台"的办理入口进行相关业务的办理。

| 🍻 统一身份认        | 证与单点登录平台            | ▲ 您好, <b>○ 退</b> 出                                                                                                    |
|----------------|---------------------|----------------------------------------------------------------------------------------------------|
| 首页<br>修改企业注册信息 | 全业服务                |                                                                                                    |
| 业务系统授权         | 科技的火炬统计调查           | の事指帝 長慶力理 長慶咨询                                                                                                    |
| 操作说明           | 高新技术企业认定            | <b>办</b> 事指南 我要办理 我要咨询                                                                                                    |
|                | 全国科技型中小企业评价         | <b>办事和审</b> 新要办理 新要咨询                                                                                                    |
|                | 企业技术需求与科技人才信息交互服务平台 | ク 事 指 南 我 要 力 理 義 要 客 毎                                                                                                    |
|                | 中国的新创业大赛            | の事指用                                                                                                    |
|                | 中国的新用战赛             | ク事指用 民間ク理 民間咨询                                                                                                    |
|                | 全国技术先进型服务企业业务办理     | <b>     力</b> 再指南     我要力量     我要否     我要     我要     我要     我要     我要     我要     我要     我     我 |

法人进入办理入口后界面如下

2、登陆后是自然人账号: 在"火炬中心业务办理平台"的 办理入口中,只显示自然人可以办理的业务,想要办理火炬统计 调查等业务需用法人账号办理。

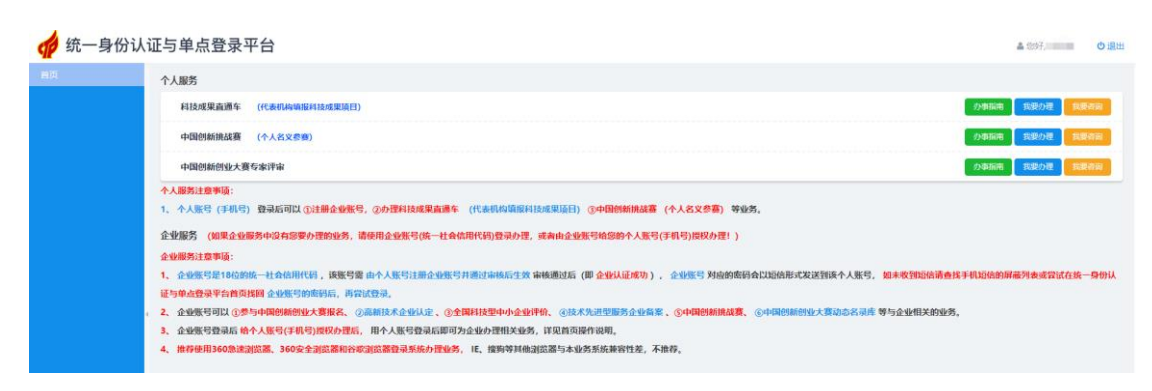

自然人进入办理入口后界面如下

## 四、因公出国(境)培训问题

#### 1. 办理因公出境用法人还是自然人?

需要用自然人账号办理。

#### 2. 自然人账号提示没有权限进入系统?

需要联系科技部引智司进行报备。

电子邮箱: otm@most.cn (仅处理因公出国(境)相关业务) 业务电话: 010-58884232(仅处理因公出国(境)相关业务) 技术电话: 18003435512(仅处理因公出国(境)相关业务)

## 五、外国专家项目管理信息系统问题

1. 实名显示账号已被使用

若登录外专账号之后,实名认证提示身份证号已存在,则说 明此证件号码已绑定其他自然人账号,按照如下步骤进行:

(1)找到已绑定证件号码的自然人账号,忘记账号可申诉找回账号密码(详见"一、政务服务平台问题 1.1 登录名与密码都忘记了")。

(2)用单位法人账号登录系统,给已绑定证件号码的自然 人账号授予"外国专家项目管理系统"的权限。

若授权时没有外国专家项目这个选项,则法人账号需要进入服务事项中外专系统的办理入口,按照要求注册并通过归口单位

审核,然后再去给自然人授权。

(3)自然人获得外国专家项目系统权限之后,点击服务事项中的办理入口进入。若有以前的业务信息,直接办理即可;若没有以前的办理信息,则联系外国专家项目系统技术人员(电话:010-58235529)处理即可。

#### 2. 用以前账号登录显示登录名或密码错误

点击用户登录→忘记密码→登录名重置密码,将以前的登录 名(或账号前增加 WGZJXM )输进去检索是否存在:

(1) 若登录名不存在,说明不存在此账号,请拨打技术支持电话咨询。

(2) 若存在直接按照步骤重置密码再去登录即可;

(3)若提示没有预留手机号,则按照提示的找回方式找回 账号密码即可。

若账号重置密码显示没有预留手机号,并且申诉后短信反馈 没有找到与证件匹配的账号,则说明此账号未绑定任何身份信 息,重新注册即可。(注册后需要授权,详见"四、外国专家项 目管理信息系统问题1中的(2)(3)")

## 六、外国人来华工作管理服务系统问题

详见《外国人来华工作许可业务办理常见问题》。